## 開通【學生事務系統】説明

步驟一:進入青山國中網站/ (右側) 學生園地/(點選)學生事務系統 步驟二:填入帳號與密碼

| 新北市政府<br>Education Department,<br>New Taipel City Government                                                          | <u>我</u> 有后 校務行政系統                                                                         |              |
|----------------------------------------------------------------------------------------------------|--------------------------------------------------------------------------------------------|--------------|
|                                                                                                    | ♥ 訊息快遞<br>* 102/10/08 校務行政學校滿模組總覽與說明<br>* 102/10/42 會議管理模組使用手冊                             | 輸入預設帳號:身分證字號 |
| 帳 號         A123456789         IIII (1)           密 碼         •••••         取消           報號密碼輸入錯誤三次將啟動圖型驗證         取消 | * 102/19/13 各校學生社福資料已於9/23全部種入                                                             | 輸入預設密碼:身分證字號 |
| 試法書<br>新北印政府<br>↔ 新北市教育局                                                                                              | <ul> <li>※ 102/09/14 國中員額管制使用手冊(人事)-新北市</li> <li>※ 102/09/14 國中員額管制操作說明(数學)-新北市</li> </ul> | (第一個英文字母為大寫) |
| <ul> <li>● 客戶服務專區</li> <li>● 學生線上繳費</li> </ul>                                                                        | <ul> <li>※ 102/09/14 國小員額管制使用手冊(人事)-新北市</li> <li>※ 102/09/14 國小員額管制操作說明(数學)-新北市</li> </ul> |              |
| ▶ 學生線上列印收據<br>本系統由新兆市                                                                                                 | ※ 102/09/10 開於校務行政系統操作手冊<br>政府教育局提供, 後層付券軟體, 量美轉整、販告<br>免付費客廠專發 0800-880-928               |              |

## 步驟三:修正學生帳號/學生密碼

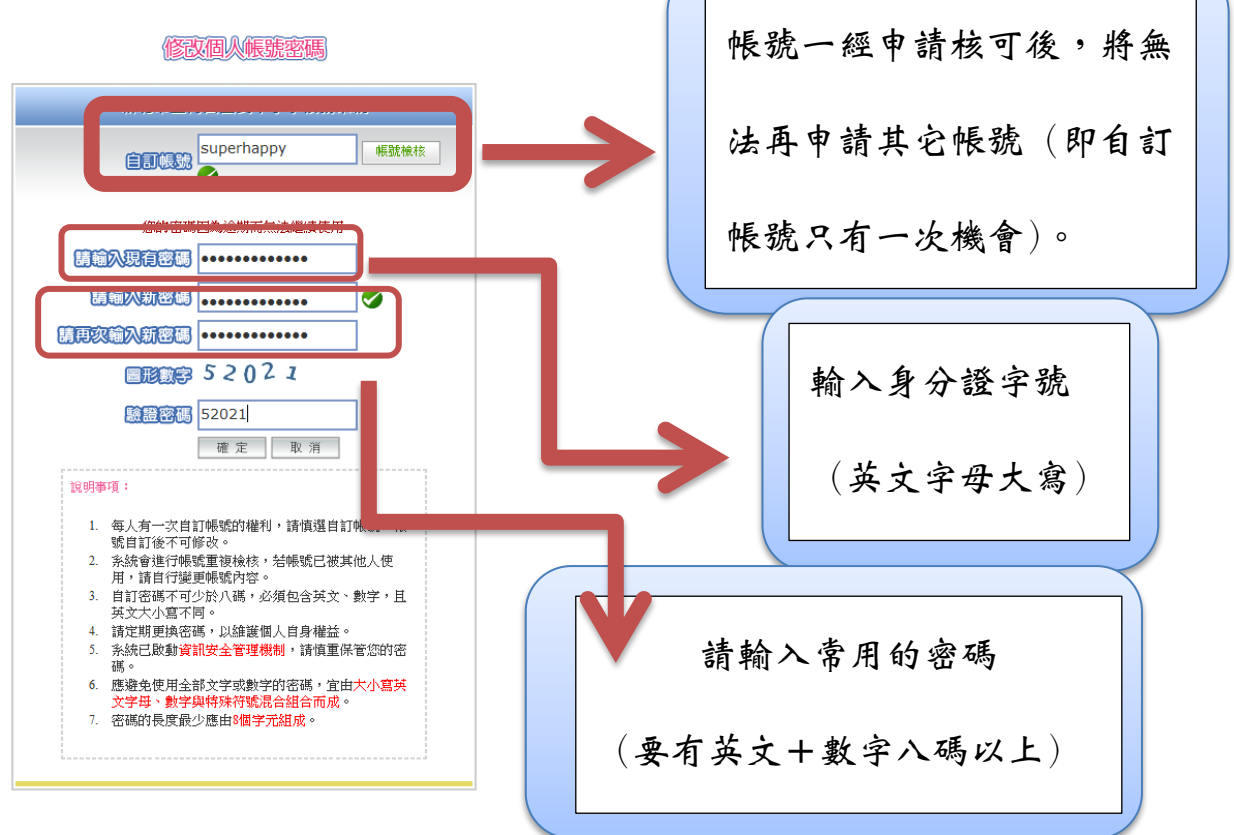

步驟四:帳號密碼修正後,請重新進入系統,輸入修正後的帳號與密碼即可進入。

注意事項:若學生忘記帳號或密碼可請導師或資訊組長協助查詢 或設定密碼還原。